名刺印刷テンプレート(Publisher)の使い方について

1. 名刺印刷テンプレートファイルをダブルクリックすると、次の画面が開きます。 テキストボックスに名刺を作成したい方のお名前などを入力してください。

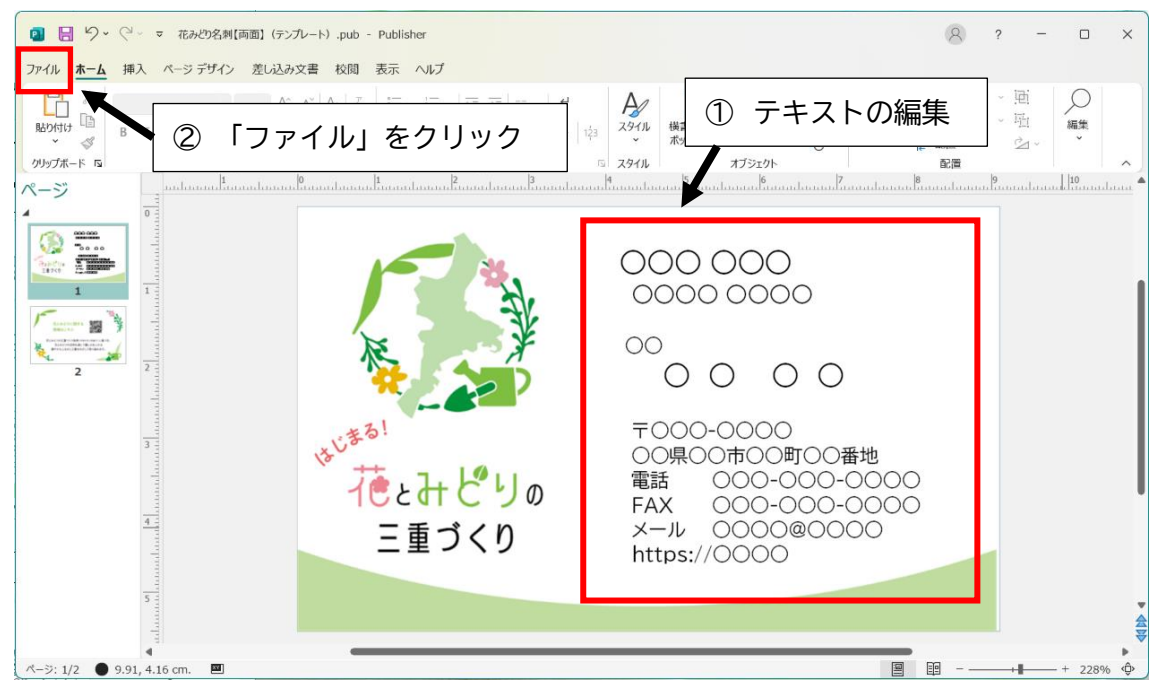

2. 「ファイル」をクリックすると、次の画面が開きます。

| 2 花みどり名刺【両面  | l (752/10–16) .pub - Publisher                                           |
|--------------|--------------------------------------------------------------------------|
| e            | おはようございます                                                                |
| ⋒ ホーム        | ~ 新規                                                                     |
| 🗋 新規         |                                                                          |
| ₿            | ↑ 料理本                                                                    |
| 情報           |                                                                          |
| 上書き保存        | 白紙 A4 (縦) 白紙 A4 (横) その他の白紙のページ サイズ モダンなボビー レッド カラーの… カード (THANK YOU) - 青 |
| 名前を付けて保<br>存 | ③ 「印刷」をクリック その他のテンフレート →                                                 |
|              | 一般業                                                                      |
| 共有           | 最近使ったアイテム ビン溜め                                                           |
| エクスポート       | 最近開いた文書はありません。 [開く] をグリッグして 文書 を参照します。                                   |
| 閉じる          | その他の文書 →                                                                 |
| アカウント        |                                                                          |
|              |                                                                          |
| 子の他          |                                                                          |
|              |                                                                          |
|              |                                                                          |

3. 「印刷」をクリックすると、次の画面が開きますので、必要な設定をして印刷してく ださい。

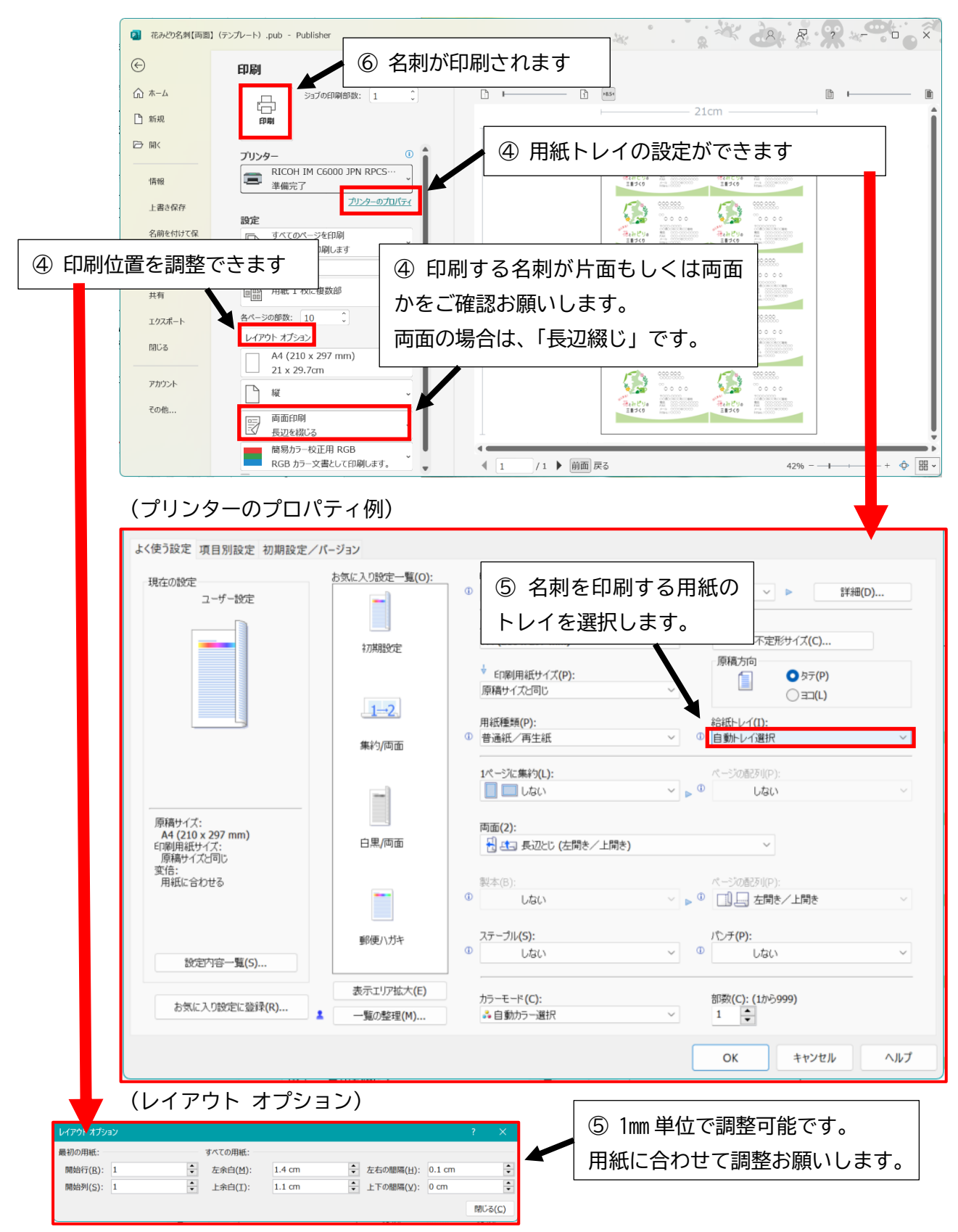